## CONFIGURANDO REDE SEM FIO NO WINDOWS PHONE

## = 5 Rede sem fio **E**C Autor(es) Natália Regina de Souza Lima

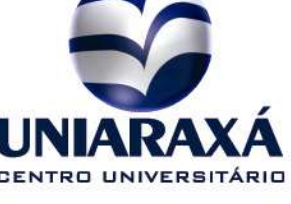

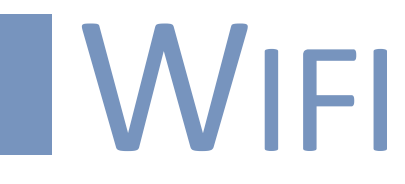

## Como configurar a Rede sem fio no Windows Phone

1 – Selecione a rede que você deseja e clique em conectar.

Deixe as informações conforme a imagem abaixo:

|                                      |          | 16:01  |
|--------------------------------------|----------|--------|
| Entrar                               |          |        |
| Conectar usando                      |          |        |
| Nome de usuário e s                  | senha    | $\sim$ |
| Nome de usuário                      |          |        |
|                                      |          |        |
| Senha                                |          |        |
|                                      |          |        |
| Validação do certificado do servidor |          |        |
| Sempre perguntar                     |          | $\sim$ |
| Método EAP                           |          |        |
| PEAP MS-CHAP v2                      |          | $\sim$ |
|                                      |          |        |
| Concluído                            | Cancelar |        |
| $\leftarrow$                         |          |        |

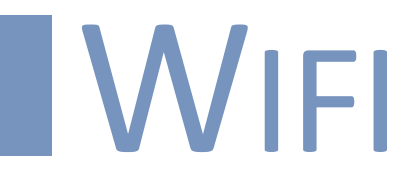

2 – Preencha as informações nome de usuário e senha de acordo com suas informações de acesso aos sistemas ou computadores do Uniaraxá.

Para maiores informações entre em contato com o nosso suporte pelo telefone 34 3669-2067.